# Grade Center Features

The Grade Center interacts with other systems within Blackboard; including the Early Warning System, Email, and My Report Card. Instructors can take advantage of these features to:

- Help students stay on track and keep informed of their progress.
- Communicate with students via email to help students become more fully engaged.
- Alert students to areas of poor performance.

It is recommended that prior to creating course content, instructors should plan and build the Grade Center. There are there steps to building the Grade Center:

- Create categories and columns for each grading opportunity
- Create total or weighted columns to tabulate a final grade
- Organize and sort the Grade Center based on these categories and columns

### Access the Grade Center

To begin editing the Grade Center, you must first access it.

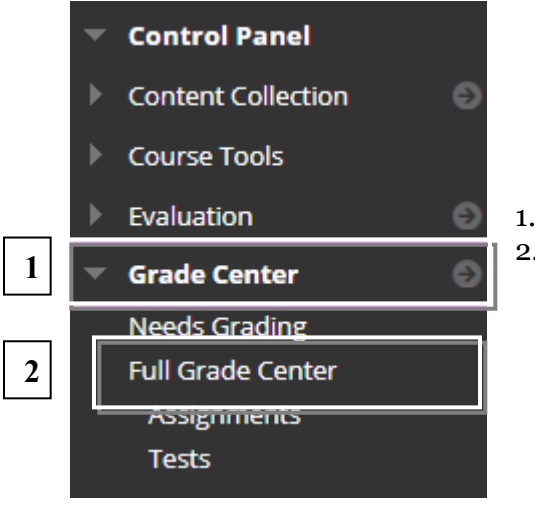

- 1. In the Control Panel, click **Grade Center**
- 2. Click Full Grade Center

### Explore the Grade Center

The Grade Center is a spreadsheet containing rows and columns of student information and gradable items. In the Grade Center, three types of columns appear: user, grade and calculated. Each column has a contextual menu with options. The options that appear vary depending on the type of column. Rows contain user and grade information for each student. Cells in the grid contain data specific to corresponding students. Cells and column headings contain menus for various actions.

- 1. **Grade Center Spreadsheet** Display columns, rows, and cells of entered and calculated grades.
- 2. Action Bar A set of tools, buttons, and options for customizing the Grade Center.
- 3. **Icon Legend** Defines the various icons that appear in the Grade Center.
- 4. **Column Menu** The **Action Button**, at the top of each column allows the instructor to modify the characteristics of the column.

The user can access information, or navigate to other pages to interact with the Grade Center. The appearance of the Grade Center can be manipulated as the instructor desires.

| Grade Center<br>When screen reader mod<br>be typed directly into the<br>the Grade Center. <u>More</u> | : Full Grade Center<br>le is on the table is static, and gu<br>cells on the Grade Center page<br><u>Help</u> | <b>2 Γ ⊙</b><br>rades may be ente<br>To enter a grade | ared (<br>cicci                                                                                                    | ade Cent                                        | ter Action     | Bar<br>grade. When su<br>ise the arrow ke                                                                                                    | creen reader mode is off, grades can<br>ys or the tab key to navigate through                                                                                                    |
|----------------------------------------------------------------------------------------------------|----------------------------------------------------------------------------------------------------|-------------------------------------------------------|----------------------------------------------------------------------------------------------------|-------------------------------------------------|----------------|----------------------------------------------------------------------------------------------------|----------------------------------------------------------------------------------------------------|
| Create Column Cre<br>Move To Top Email<br>Grade Information Bar                                       | ate Calculated Column ↓                                                                                      | Manage 🗸 🛛 F                                          | Reports 🗸                                                                                                    |                                                 | Sort Col       | umns By: Layout Position 😻 Orde                                                                                                    | Filter Work Offline ~                                                                                                    |
| Last Name Fil<br>De Los Santos Es<br>Norris do<br>Ortiz Da<br>Piper Do<br>Pittman Ke                  | rst Name Last Access<br>imeralda<br>iela February 14, 2014<br>avid 1. Grade<br>Spreadsh<br>ily               | Center<br>neet                                        | <ul> <li>Discussion</li> <li></li> <li>85.00</li> <li>95.00</li> <li></li> <li></li> <li></li> <li></li> <li></li> <li></li> </ul> | MAHNEG<br><br><br><br><br><br><br><br><br><br>- | Participation  | Quick Column Information<br>View Grade History<br>Edit Column Information<br>Column Statistics<br>Set as External Grade<br>Show/Hide to Users | P Override     Attempt in Progress     Coverride     Attempt in Progress     External Grade     Grade Exempted for this     User     Override     Fror     Override     Tor     Tor     T |
| Reiss Pa     Smith Su     train 01 Tra     Selected Rows: 0                                           | aining Participant February 14, 2014                                                                         | 83.20%                                                |                                                                                                    | 100.00                                          | <br><br>100.00 | Sort Descending<br>Hide Column<br>Delete Column                                                                                               | 3. Icon Legend                                                                                                    |

### Grade Center Spreadsheet Columns and Rows

In the Grade Center, three types of columns appear: **user**, **grade** and **calculated**. Each column has a contextual menu with options. The options that appear vary depending on the type of column. Rows contain user and grade information for each student.

- **User** Student information such as; Last Name, First Name, Username, and Student ID. Instructors can show or hide this information as needed.
- **Grade** When you create gradable items in your course, grade columns are created automatically in the Grade Center. You can edit a grade column to rename it, associate it with a different category or grading period, determine if students will see the results in My Grades, and include or exclude the column in calculations. The grade columns created automatically include:
  - Assignments: You can deliver assignments to individuals or groups. When an assignment is ready to grade, the needs grading icon exclamation), appears in a student's cell in the Grade Center, and you must grade the attempt manually.
  - Surveys: Surveys are scored automatically by the system. When a student completes a survey, a check mark appears in the student's cell in the Grade Center. To view survey results, access the column's contextual menu and click Attempts Statistics. *You cannot view individual results as student responses are anonymous*.
  - **Tests:** Most test questions are scored automatically by the system. If you create a test that is comprised only of questions scored automatically, the grades appear in the students' cells in the Grade Center. If you create a test that contains questions that you need to score manually, such as Essay or Short Answer questions, the needs grading icon appears in students' cells for completed tests. You must grade those questions before the test results appear in the students' cells.
  - **Discussion board:** If you enabled grading for forums or threads, you must manually grade submitted posts. After a student submits the required number of posts, the needs grading icon appears in the student's cell in the Grade Center.
  - **Blogs, journals, and wikis:** If you enabled grading, you must manually grade submitted entries and wiki contributions. After a student submits work, the needs grading icon appears in the student's cell in the Grade Center.

**Calculated** - Calculated columns combine data from multiple columns to attain performance results. You can share these results with students and your institution. You can use calculated columns to do the following:

- Calculate the total grade.
- Weight grades by column, category, or both.
- Calculate the average grade.
- Calculate a minimum or maximum grade

### **Contextual Menus**

At the top of each column is an **Action Button**, which opens the column menu. This button allows the instructor to modify the characteristics of the column. There are 4 Types of Grade Center Menus: **Calculated Column**, **Instructor Generated Column**, **Assignment Column**, and **Test/Survey Column**. Menu options vary by column type

| Calculated Column                                                                | Instructor-Generated<br>Column | Assignment Column            | Test/Survey Column           |  |
|----------------------------------------------------------------------------------|--------------------------------|------------------------------|------------------------------|--|
|                                                                                  |                                |                              | Quick Column Information     |  |
|                                                                                  |                                | Quick Column Information     | Edit Test                    |  |
|                                                                                  |                                | Grade Attempts               | Grade Attempts               |  |
| Quick Column Information                                                         | Quick Column Information       | Grade Anonymously            | Grade Anonymously            |  |
| Quer Courn mornation                                                             | View Grade History             | Assignment File Download     | Attempts Statistics          |  |
| Edit Column Information                                                          | Edit Column Information        | Assignment File Cleanup      | Download Results             |  |
| Column Statistics                                                                | Column Statistics              | View Grade History           | Item Analysis                |  |
| Set as External Grade<br>Show/Hide to Users<br>Sort Ascending<br>Sort Descending | Set as External Grade          | Edit Column Information      | View Grade History           |  |
|                                                                                  | Show/Hide to Users             | Column Statistics            | Edit Column Information      |  |
|                                                                                  | Sort Ascending                 | Set as External Grade        | Column Statistics            |  |
|                                                                                  | Sort Descending                | Show/Hide to Users           | Set as External Grade        |  |
| Hide Column                                                                      | Hide Column                    | Clear Attempts for All Users | Show/Hide to Users           |  |
| Delete Column                                                                    | Delete Column                  | Sort Ascending               | Clear Attempts for All Users |  |
|                                                                                  |                                | Sort Descending              | Sort Ascending               |  |

Hide Column

Sort Descending Hide Column

| Quick Column Information (All)                                                                                                    | Information about the Assignment can be viewed with one click.                                                                                                    |
|----------------------------------------------------------------------------------------------------|----------------------------------------------------------------------------------------------------|
| Edit Column Information (All)                                                                                                    | You can edit most Grade Center columns and change the column's name,<br>settings, what is included in a calculated column's calculation, and whether<br>students can see the column results in My Grades by hiding the column<br>from users.                                                                                                    |
| Column Statistics (All)                                                                                                    | Shows grade statistics for a Grade Center item (i.e. minimum and maximum, range, average, item completion status, and distribution).                                                                                                    |
| Set as External Grade (All)                                                                                                    | This is the grade that a student will see as <i>their current course grade</i> when<br>they review their progress using My Grades. The instructor should establish<br>the External Grade in the <b>Total</b> or <b>Weighted Average</b> column.                                                                                                    |
| Show/Hide to Users (All)                                                                                                    | Instructors can hide a column until all of the grades have been calculated.<br>USE THIS OPTION IF YOU WANT TO HDE A COLUMN FOM<br>STUDENT USERS.                                                                                                    |
| Sort Ascending (All)                                                                                                    | Sorts column grades, by student in lowest to highest order.                                                                                                    |
| Sorts Descending (All)                                                                                                    | Sorts column grades, by student in highest to lowest order.                                                                                                    |
| Hide Column (All)                                                                                                    | Hides a column from the view of the Instructor only! Student users will see<br>the column when they click My Grades on the course menu.                                                                                                    |
| Delete Column (All)                                                                                                    | Manually added or Weighted columns can be deleted. <b>Test and</b><br>Assignment columns may only be removed if the content has<br>been deleted from the content area                                                                                                    |
|                                                                                                    | l deen deleled from the content dreu.                                                                                                    |
| View Grade History (All Grade                                                                                                    | The Grade History page records all of the changes that occur to grades                                                                                                    |
| View Grade History (All Grade<br>Columns)                                                                                                    | The Grade History page records all of the changes that occur to grades<br>within a course, and displays data for grade submissions for the course.                                                                                                    |
| View Grade History (All Grade<br>Columns)<br>Grade Attempts (Assignments &<br>Assessments)                                                                                                    | The Grade History page records all of the changes that occur to grades<br>within a course, and displays data for grade submissions for the course.<br>The instructor may access, review and review each student's assignment,<br>discussion, blog, wiki journal, or test attempt using the inline grading tool.                                                                                                    |
| View Grade History (All Grade<br>Columns)<br>Grade Attempts (Assignments &<br>Assessments)<br>Grade Anonymously                                                                                                    | The Grade History page records all of the changes that occur to grades<br>within a course, and displays data for grade submissions for the course.<br>The instructor may access, review and review each student's assignment,<br>discussion, blog, wiki journal, or test attempt using the inline grading tool.<br>The instructor can review each student's attempt, without knowing the                                                                                                    |
| View Grade History (All Grade<br>Columns)<br>Grade Attempts (Assignments &<br>Assessments)<br>Grade Anonymously<br>(Assignments & Assessments)                                                                                                    | The Grade History page records all of the changes that occur to grades<br>within a course, and displays data for grade submissions for the course.<br>The instructor may access, review and review each student's assignment,<br>discussion, blog, wiki journal, or test attempt using the inline grading tool.<br>The instructor can review each student's attempt, without knowing the<br>name of the student, who is identified only by a student number.                                                                                                    |
| View Grade History (All Grade<br>Columns)<br>Grade Attempts (Assignments &<br>Assessments)<br>Grade Anonymously<br>(Assignments & Assessments)<br>Clear Attempts for All Users<br>(Assignments & Assessments)                                                                                                    | The Grade History page records all of the changes that occur to grades<br>within a course, and displays data for grade submissions for the course.<br>The instructor may access, review and review each student's assignment,<br>discussion, blog, wiki journal, or test attempt using the inline grading tool.<br>The instructor can review each student's attempt, without knowing the<br>name of the student, who is identified only by a student number.<br>Removes all grade information and assignment files from the column.                                                                                                    |
| View Grade History (All Grade<br>Columns)<br>Grade Attempts (Assignments &<br>Assessments)<br>Grade Anonymously<br>(Assignments & Assessments)<br>Clear Attempts for All Users<br>(Assignments & Assessments)<br>Assignment File Download<br>(Assignments)                                                                                                    | The Grade History page records all of the changes that occur to grades<br>within a course, and displays data for grade submissions for the course.<br>The instructor may access, review and review each student's assignment,<br>discussion, blog, wiki journal, or test attempt using the inline grading tool.<br>The instructor can review each student's attempt, without knowing the<br>name of the student, who is identified only by a student number.<br>Removes all grade information and assignment files from the column.<br>Allows the instructor to download assignment files for an assignment.                                                                                                    |
| View Grade History (All Grade<br>Columns)<br>Grade Attempts (Assignments &<br>Assessments)<br>Grade Anonymously<br>(Assignments & Assessments)<br>Clear Attempts for All Users<br>(Assignments & Assessments)<br>Assignment File Download<br>(Assignment File Cleanup<br>(Assignments)                                                                                              | Deen detered from the content dred.The Grade History page records all of the changes that occur to gradeswithin a course, and displays data for grade submissions for the course.The instructor may access, review and review each student's assignment,discussion, blog, wiki journal, or test attempt using the inline grading tool.The instructor can review each student's attempt, without knowing thename of the student, who is identified only by a student number.Removes all grade information and assignment files from the column.Allows the instructor to download assignment files for an assignment.Allows the instructor to remove assignment files for an assignment.                                                                                                    |
| View Grade History (All Grade<br>Columns)<br>Grade Attempts (Assignments &<br>Assessments)<br>Grade Anonymously<br>(Assignments & Assessments)<br>Clear Attempts for All Users<br>(Assignments & Assessments)<br>Assignment File Download<br>(Assignments)<br>Assignment File Cleanup<br>(Assignments)<br>Attempts Statistics<br>(Assessments)                                      | Deen detected prom the content dred.The Grade History page records all of the changes that occur to gradeswithin a course, and displays data for grade submissions for the course.The instructor may access, review and review each student's assignment,discussion, blog, wiki journal, or test attempt using the inline grading tool.The instructor can review each student's attempt, without knowing the<br>name of the student, who is identified only by a student number.Removes all grade information and assignment files from the column.Allows the instructor to download assignment files for an assignment.Allows the instructor to remove assignment files for an assignment.Shows statistics (% correct, average score, etc.) for each test question.                                                              |
| View Grade History (All Grade<br>Columns)<br>Grade Attempts (Assignments &<br>Assessments)<br>Grade Anonymously<br>(Assignments & Assessments)<br>Clear Attempts for All Users<br>(Assignments & Assessments)<br>Assignment File Download<br>(Assignments)<br>Assignment File Cleanup<br>(Assignments)<br>Attempts Statistics<br>(Assessments)<br>Download Results<br>(Assessments) | Deen detect of provide the content dred.The Grade History page records all of the changes that occur to gradeswithin a course, and displays data for grade submissions for the course.The instructor may access, review and review each student's assignment,discussion, blog, wiki journal, or test attempt using the inline grading tool.The instructor can review each student's attempt, without knowing thename of the student, who is identified only by a student number.Removes all grade information and assignment files from the column.Allows the instructor to download assignment files for an assignment.Allows the instructor to remove assignment files for an assignment.Shows statistics (% correct, average score, etc.) for each test question.Instructor can download Test results to an Excel Spreadsheet. |

## Grade Center Action Bar

| Create Column               | Used to create a Grade Column in the Grade Center.                                                                                                    |  |  |
|-----------------------------|----------------------------------------------------------------------------------------------------|--|--|
| Create Calculated<br>Column | <ul> <li>Used to create a Calculated Grade Column. Options include:</li> <li>Average Column</li> <li>Minimum/Maximum Column</li> <li>Total Column</li> <li>Weighted Column</li> </ul> |  |  |

|                            | <ul> <li>Displays the Grade Center management options. Options include:</li> <li>Grading Periods - User-defined segments within the Grade Center including Terms, Semesters and Quarters.</li> <li>Grading Schemas - Map scored gradable items into a user-facing display.</li> <li>Grading Color Codes - Instructors may create rules to apply color to the cells in</li> </ul>                                                                                                    |
|----------------------------|----------------------------------------------------------------------------------------------------|
| Manage                     | <ul> <li>the Grade Center grid, either by grade or status to help you interpret information quickly. Changes you make on this page do not affect what students see in My Grades</li> <li>Categories - Classifies columns of gradable items such as Test or Assignment.</li> <li>Smart Views - Custom made views of Grade Center data created by instructors.</li> <li>Column Organization - Allows instructors to change the order and visibility of columns and assign columns to Grading Periods and Categories.</li> <li>Row Visibility Instructors can filter the Grade Center by row, enabling the instructor to show an individual student all of their grades at once.</li> <li>Send Email - Displays the Email options. Email is sent via Cardinal Mail.</li> </ul> |
| Reports                    | Displays a page where instructors can create reports for your courses and students.                                                                                                    |
| Filter                     | The instructor views the Grade center by filtering views, categories or grade status.                                                                                                    |
| Work Offline               | <ul> <li>Upload - Upload Grade Center data from an external source</li> <li>Download – Download Grade Center data in a delimited file</li> </ul>                                                                                                    |
| Move to Top                | When select, students can be moved to the top of the Grade Center                                                                                                    |
| Email                      | Displays the Email options. Instructors can email students when the fall below or exceed grading expectations.                                                                                                    |
| Sort Columns By            | <ul> <li>A drop-down menu that displays possible column sort options by:</li> <li>Layout Position</li> <li>Category</li> <li>Due Date</li> <li>Creation Date</li> <li>Points Possible</li> <li>Display Name (alphabetical)</li> </ul>                                                                                                    |
| Order                      | Determines the sort order for the Grade Center - Ascending or Descending.                                                                                                    |
| Show/ Hide Color<br>Coding | Shows/hides color coding if applied.                                                                                                    |

## Icon Legend

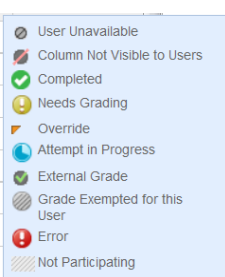

| 0        | User             | A user is not available to attempt the item. He may have dropped the        |
|----------|------------------|-----------------------------------------------------------------------------|
|          | Unavailable      | course. (Not applicable to UIW Blackboard courses)                          |
|          | Column not       |                                                                             |
| <b>1</b> | visible to       | Column is not visible to students.                                          |
|          | users            |                                                                             |
| 0        | Completed        | An item (survey).has been completed by the student that has no point value. |
|          | Needs<br>Grading | An item has been submitted by the student, but it has not been graded.      |
|          | Override         | The instructor or TA has changed the grade manually.                        |

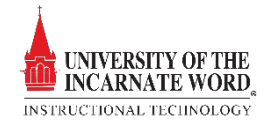

|        | Attempt In<br>Progress             | A student has begun, but not submitted the assignment or test, or a student has saved, but not submitted an assignment. |  |  |
|--------|------------------------------------|----------------------------------------------------------------------------------------------------|--|--|
| 0      | External<br>Grade                  | The External Grade is established when the instructor chooses A Total or Weighted Average column.                       |  |  |
|        | Grade<br>Exempted for<br>this User | Instructor has exempted a grade from calculation for a user.                                                            |  |  |
| •      | Error                              | Errors occur if an auto-grade test is not completed before submission.                                                  |  |  |
|        | Not<br>Participating               | A user is not participating in the completion of this Grade center Item.                                                |  |  |
| -      | No<br>Information                  | A student has not started the Assessment or submitted the Assignment.                                                   |  |  |
| 100.00 | Grade                              | An item has been graded. This grade also appears on the student's <b>My Grades</b> page.                                |  |  |

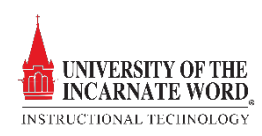